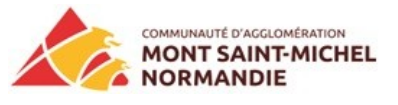

Dans ce tutoriel nous allons voir comment préparer chez vous vos fichiers de découpe et gravure.

Les logiciels nécessaires dans ce tutoriel sont libres et gratuits :

- Inkscape
- Open Office
- 1- Inkscape : préparation de la forme simple dans un premier temps pour la découpe, par forme simple nous partirons sur des découpes vraiment basiques, les formes plus complexes feront l'objet d'un

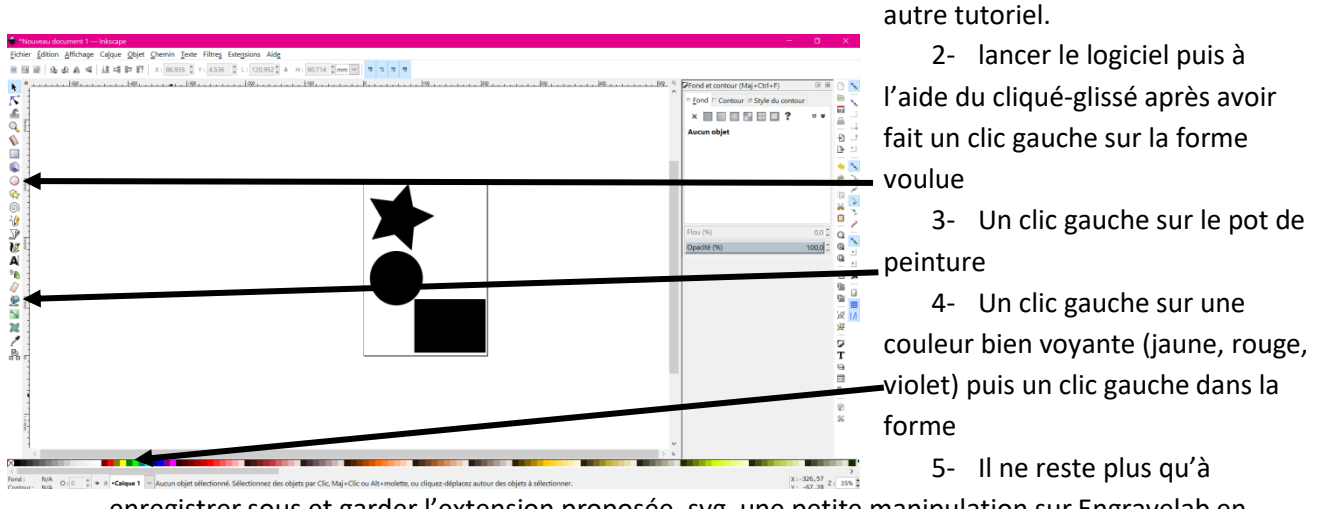

enregistrer sous et garder l'extension proposée .svg une petite manipulation sur Engravelab en arrivant dans votre EPN FabLab sera à faire

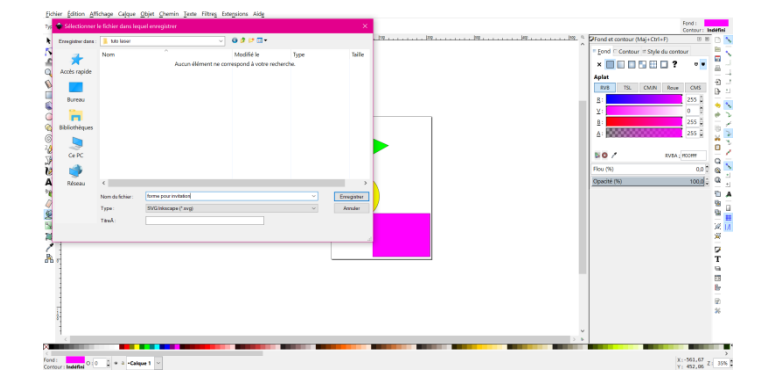

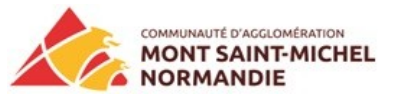

- 6- Préparation d'une forme simple qui n'est pas présente sur Inkscape :
- 7- Sur Internet, vous trouverez facilement des formes simples à préparer, pour une utilisation personnelle
- 8- Faire une recherche en image : en ajoutant silhouette

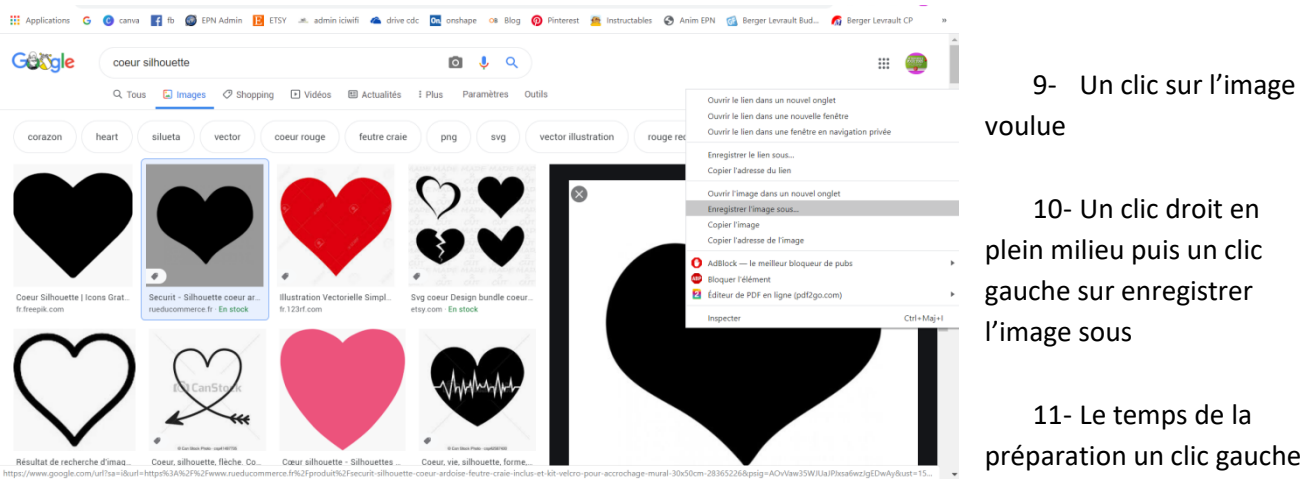

sur bureau puis sur enregistrer

**12-** quelques exemples de motifs simples, histoire de vous donner une petite idée les formes nettes comme celles-ci peuvent être facilement coupées et offrent une belle surface de gravure

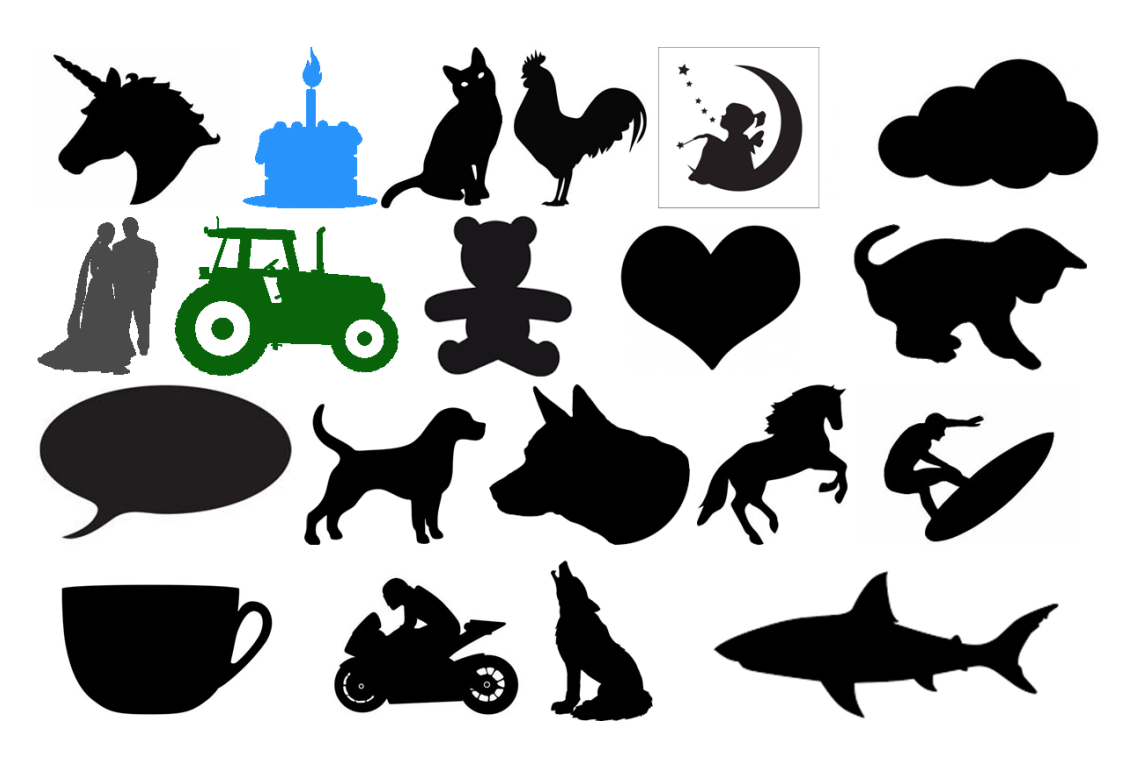

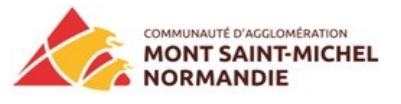

13- lorsque l'image est enregistrée, reprendre ce tutoriel au numéro 2.

16- arrivée ici :

- 14- Préparation de la zone de texte avec open office pour les formes différentes de celles-ci : carré, rectangle, étoile, rond. Pour ces formes passez directement au numéro 31
- 15- Lancer le traitement de texte writer :

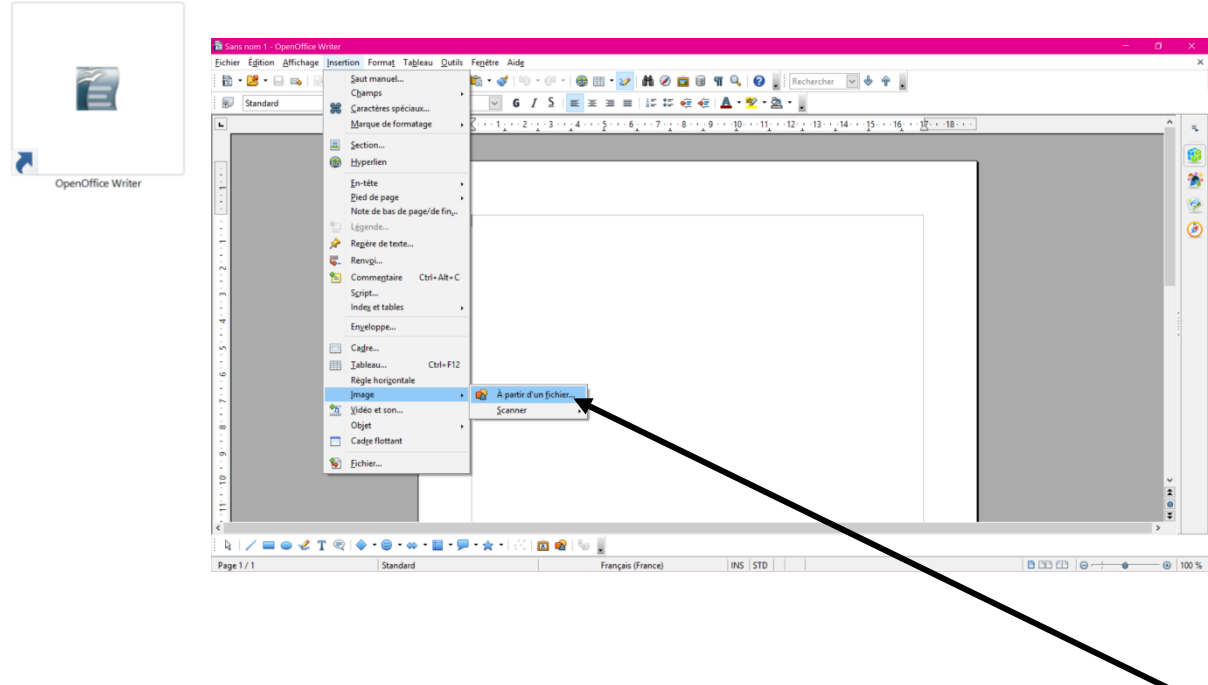

- 17- Un clic gauche sur insertion, un clic gauche sur image, puis un clic gauche sur à partir d'un fichier
- 18- Une fenêtre s'affiche, un clic gauche sur bureau puis sur l'image ou la forme
- 19- Un clic gauche sur ouvrir
- 20- Lorsque l'image est sur la page, un double clic gauche dessus, cette fenêtre s'affiche : un clic gauche sur adaptation du texte puis sur optimal

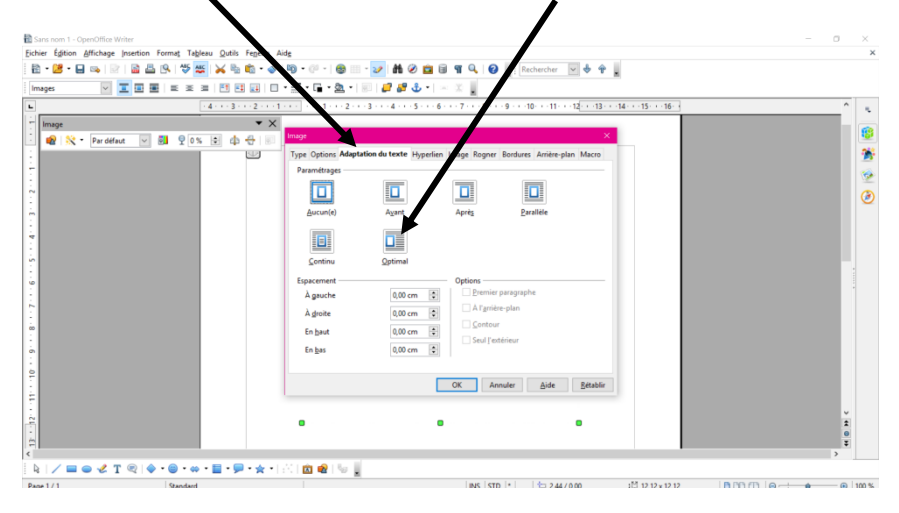

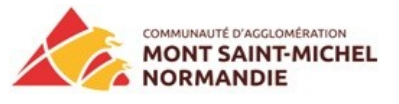

21- Vous devez vous assurer d'avoir cette barre d'outils, elle peut se trouver sur la droite ou en haut si vous ne la voyez pas : (un clic gauche sur affichage puis sur barre d'outils, un clic gauche enfin sur dessin)

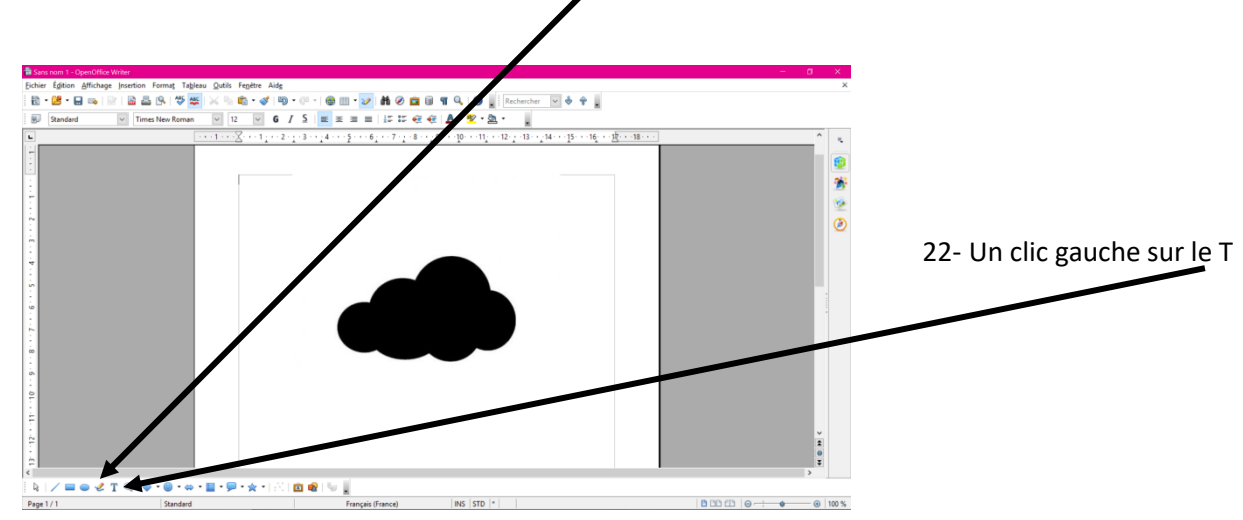

23- A l'aide du cliqué-glissé gauche dessiner un rectangle sur la forme, la taille peut être réajustée ultérieurement

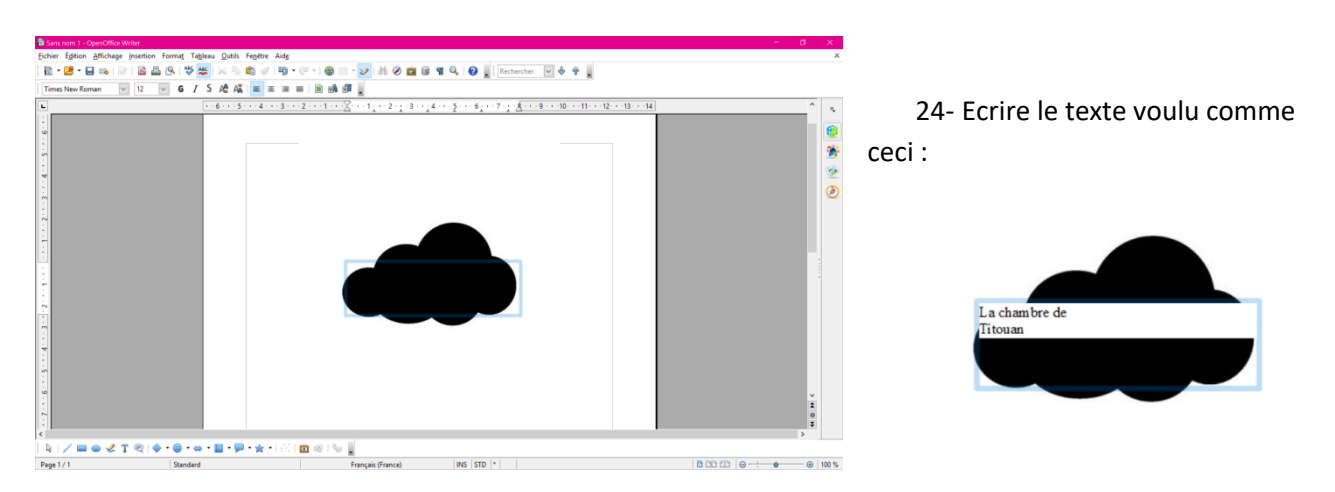

25- Il faut sans cliquer en dehors de la zone de texte, sélectionner le texte à l'aide du cliqué-glissé gauche puis changer la couleur du texte pour le voir sur la forme :

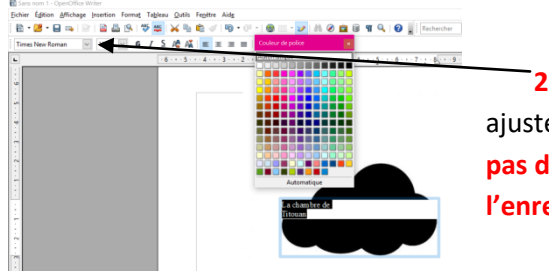

26- Et enfin changer la police d'écriture et la taille ici pour ajuster sur la forme (même si votre forme est noire ne choisissez pas du blanc, vous ne verrez plus votre texte pour l'enregistrement)

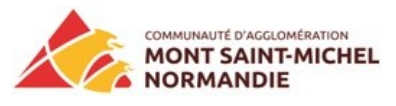

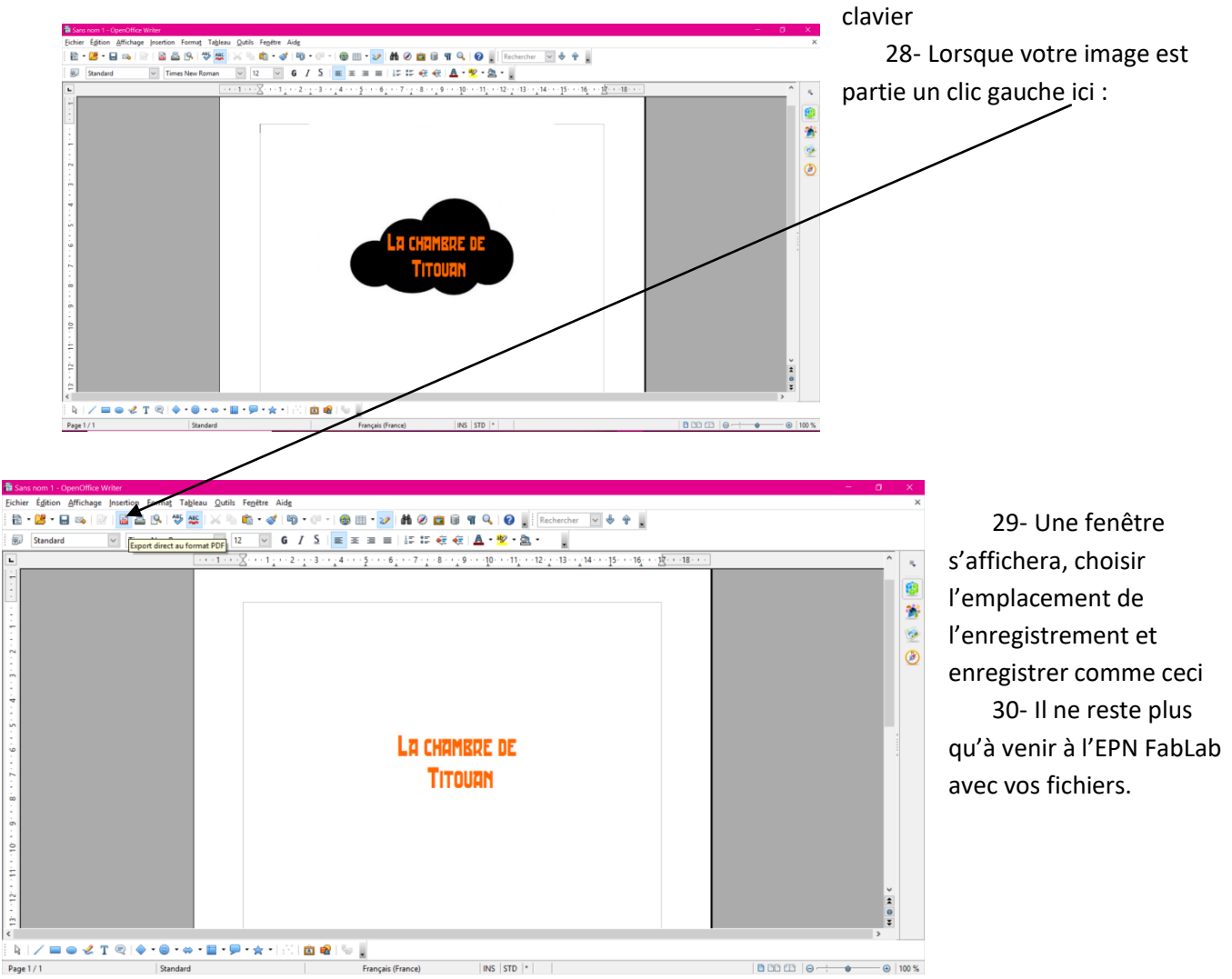

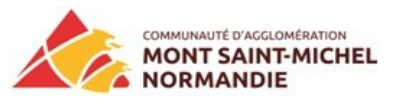

31- Créations de vos textes pour les formes suivantes : carré, rectangle, rond et étoile mais aussi quelques formes très basiques : elles sont accessibles ici

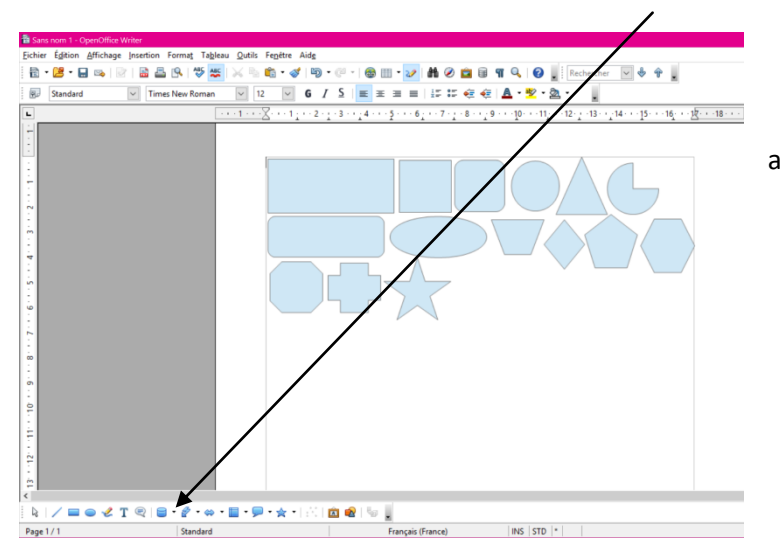

**32-** Une fois votre forme dessinée, passez au numéro 22.